## Inspection of exam dates and registration period at KLIPS 2 without KLIPS 2 Login

It is sometimes necessary or useful that you need information about exam dates which are not shown in your degree course tree. This could be the case, if you take an additional examination attempt ("Joker") or if you are assigned to another module/ another group at KLIPS 2.

The following instruction will explain you how you can see exam dates and registration periods in that mentioned case. This is shown as an example for the Core Module Accounting in the bachelor's programme Betriebswirtschaftslehre (engl: Business Administration).

1) Please make sure that you are not logged in to KLIPS 2. You can see that you are not logged in if a possible log-in is shown at the front page.

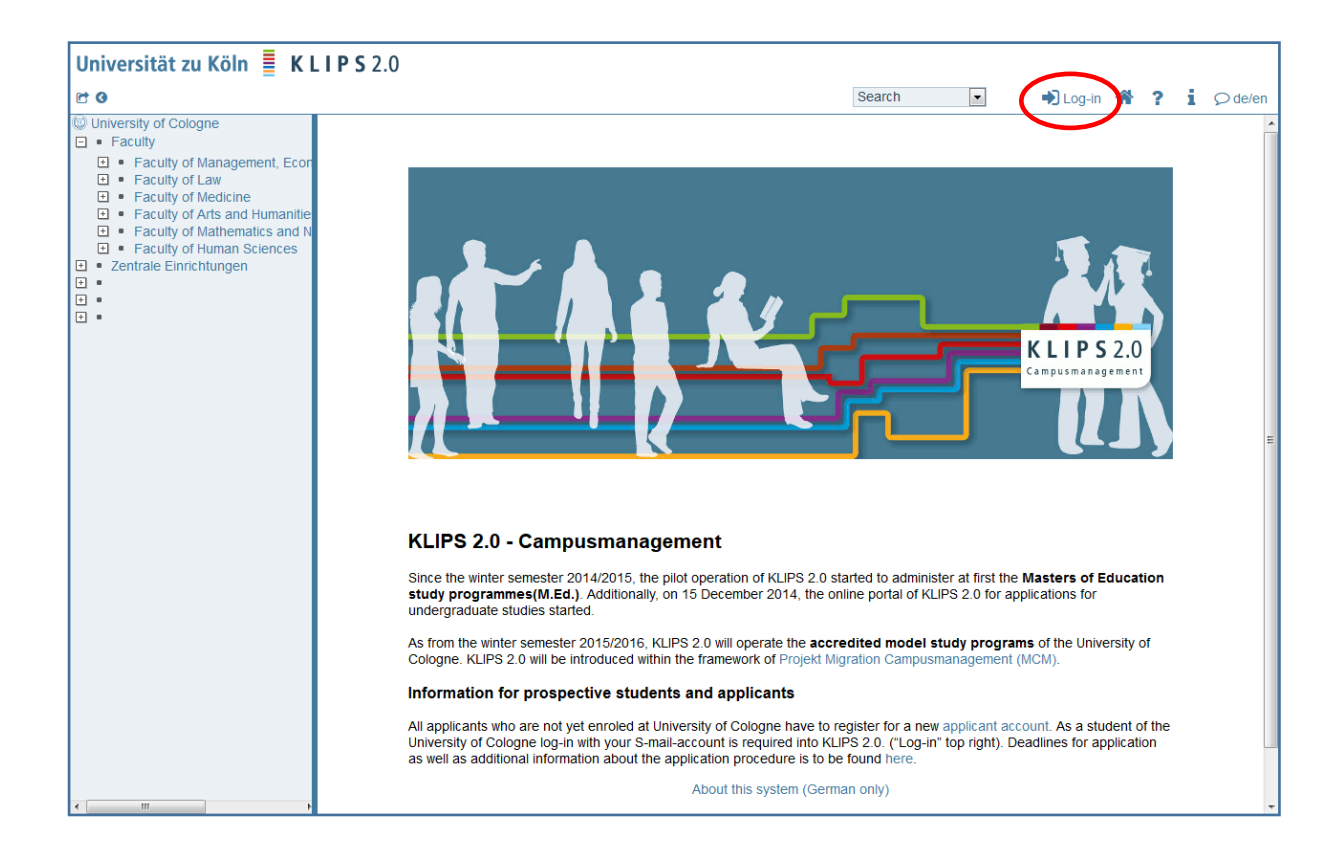

2) Please choose in the drop-down of the search the item "Degree programmes"

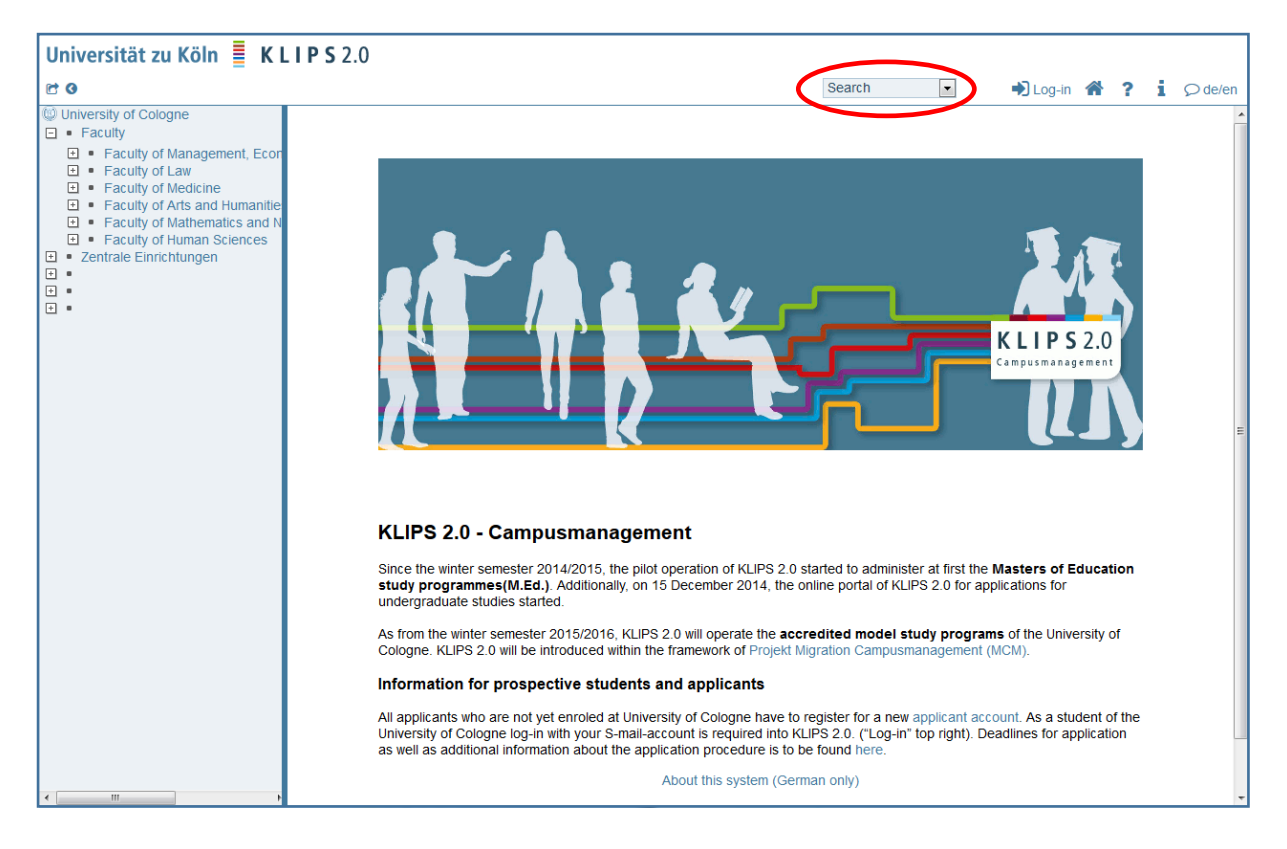

3) Insert the degree programme you are looking for (here: Betriebswirtschaftslehre) as search term

| Universität zu Köln 📱 K L                                                                                                    | . I P S 2.0                                                                                                    |             |           |                |               |          |    |         |          |
|----------------------------------------------------------------------------------------------------|----------------------------------------------------------------------------------------------------|-------------|-----------|----------------|---------------|----------|----|---------|----------|
| r 0                                                                                                    |                                                                                                    | [           | Search    | -              | <b>•</b> ) (  | .og-in 1 | Ň  | ? i     | ∽ de/en  |
| University of Cologne Faculty Faculty Faculty of Management, Ecor Faculty of Law Faculty of Law Faculty of Medicine Faculty of Medicine Faculty of Medicine Faculty of Medicine | University of Cologne<br>Search                                                                                         | Sele        | ct Staff  | Courses C      | organisations | Rooms    | De | gree pr | ogrammes |
| Faculty of Mathematics and N     Faculty of Human Sciences     Zentrale Einrichtungen     T     T     T                                                                         | Search effin Betriebswirtschaftsiehre Sea<br>Degree an<br>Status  © current  © discontinued<br>Academic year 2016/17  ■ | arch        |           |                |               |          |    |         |          |
|                                                                                                    | ©2016 University of Cologne. All Rights Reserved.   KLIPS 2.0 powered by C/                                             | AMPUSonline | ®   KLIPS | 8 2.0 Online-ł | Help   Feedba | ck       |    |         |          |
|                                                                                                    |                                                                                                    |             |           |                |               |          |    |         |          |
|                                                                                                    |                                                                                                    |             |           |                |               |          |    |         |          |
|                                                                                                    |                                                                                                    |             |           |                |               |          |    |         |          |
| ۲ <u>ــــــــــــــــــــــــــــــــــــ</u>                                                                                                    |                                                                                                    |             |           |                |               |          |    |         |          |

4) Choose the correct degree programme (Here: "Ein-Fach-Bachelor")

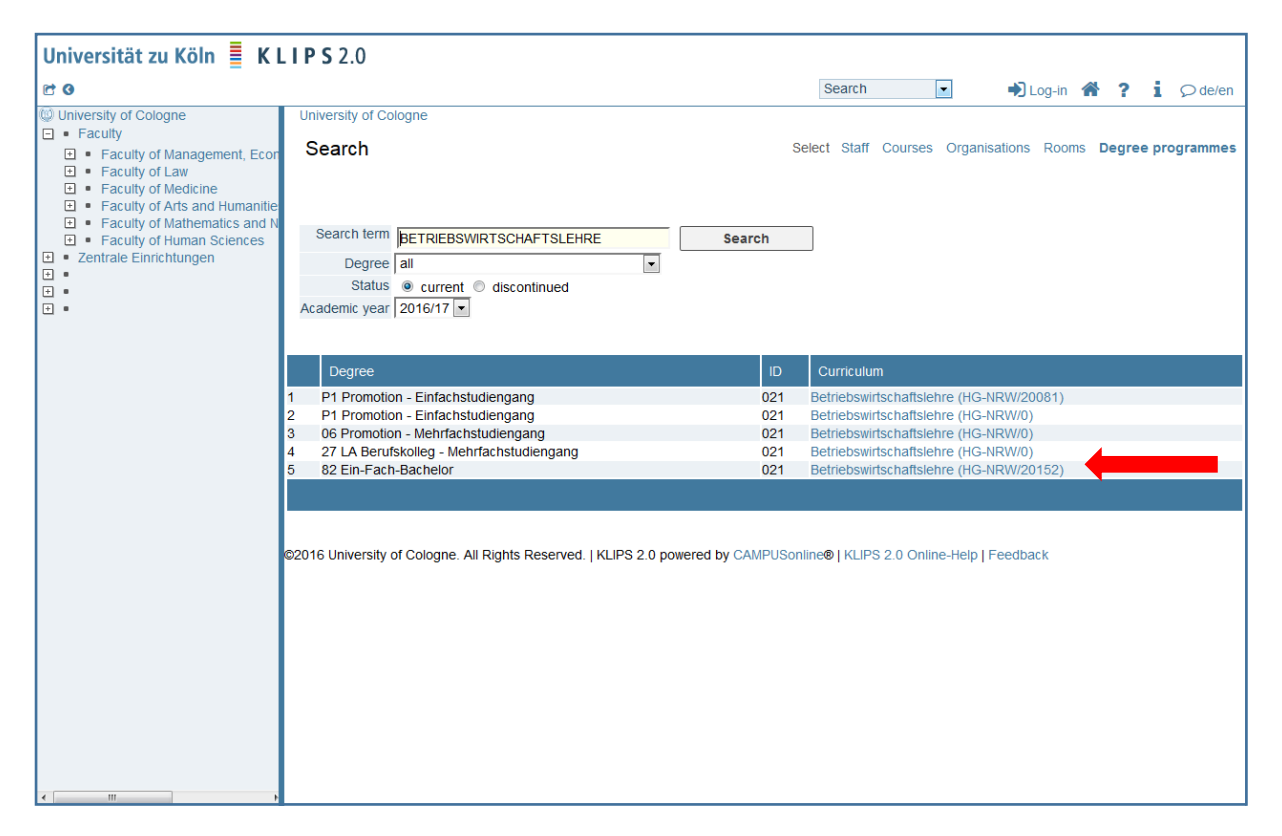

5) Now you can see the course structure

| Universität zu Köln 📱 K L                                                                                                    | . I P S 2.0                                                                                                    |              |                                                                                                    |                                            |
|----------------------------------------------------------------------------------------------------|----------------------------------------------------------------------------------------------------|--------------|----------------------------------------------------------------------------------------------------|--------------------------------------------|
| 0                                                                                                    | ר <b>ד</b>                                                                                                    | 🗈 Log-in 🕋 📍 | de/en                                                                                                    |                                            |
| University of Cologne Faculty Faculty of Management, Ecor Faculty of Law Faculty of Law Faculty of Medicine Faculty of Medicine Faculty of Medicine Faculty of Medicine Faculty of Mathematics and N Faculty of Muman Sciences | 82 021 Betriebswirtschaftislehre (HG-NRW/20152, Bachelor programme, current)<br><b>Curriculum</b><br>Academic year 2016/17                                                                                                    |              | Operation<br>Display Ret<br>Node all<br>Academic year 🚄                                                             | fresh<br>Semester plan<br>2016/17 💌        |
| t • Zentrale Éinrichtungen<br>□<br>•<br>•<br>•                                                                                                    | Node-Name         Image: Core and Advanced Section Image: Image: | rec. sem.    | Credits         D           180         108           18         30           12         12           12         12 | uration <u>WF</u><br>1<br>1<br>1<br>1<br>0 |

6) You can navigate to the module you are looking for. It is necessary that you open the associated module examination. With a click on the green P 🕑 of the respective summer- or winter term you can see...

| Universität zu Köln 📱 K L                                                                                                    | . I P S 2.0                                                                                                    |                       |            |                                                         |                                    |
|----------------------------------------------------------------------------------------------------|----------------------------------------------------------------------------------------------------|-----------------------|------------|---------------------------------------------------------|------------------------------------|
| r 0                                                                                                    |                                                                                                    | Search                | •          | 🛋 Log-in 🛛 🕋                                            | ? i 🔎 de/en                        |
| <ul> <li>University of Cologne</li> <li>■ Faculty</li> </ul>                                                                                                    | 82 021 Betriebswirtschaftslehre (HG-NRW/20152, Bachelor programme, current)                                                                                                    |                       |            |                                                         |                                    |
| Faculty of Management, Ecor     Faculty of Law     Faculty of Law     Faculty of Medicine     Faculty of Arts and Humanitie     Faculty of Mathematics and N     Faculty of Muman Sciences | Curriculum<br>Academic year 2016/17                                                                                                    |                       |            | Operation<br>Display Ref<br>Node all<br>Academic year 🔫 | resh<br>Semester plan<br>2016/17 💌 |
| <ul> <li>Zentrale Einrichtungen</li> <li>Image: Image American Structure</li> </ul>                                                                                                    | Node-Name                                                                                                    |                       | ī          | ec. sem. Credits                                        | Duration WF                        |
| ± •                                                                                                    | Gree and Advanced Section ()                                                                                                    |                       |            | 108                                                     | 1                                  |
|                                                                                                    | 🖃 📕 [1016Acco00] Core Module Accounting 🕓 🛅                                                                                                    |                       | <u>iii</u> | 12                                                      | 1                                  |
|                                                                                                    | 🗉 🖷 [1016Acco00] Lecture 1 🕓 🧰                                                                                                    |                       |            | 2.                                                      | 1 =                                |
|                                                                                                    | 🖃 🖷 [1016Acco00] Lecture 2 🕓 🥅                                                                                                    |                       |            | 2.                                                      | 1                                  |
|                                                                                                    | 🖃 🖷 [1016Acco00] Exercise 1 🕓 🥅                                                                                                    |                       |            | 2.                                                      | 1                                  |
|                                                                                                    | 🗉 🖷 [1016Acco00] Exercise 2 🕓 🥅                                                                                                    |                       |            | 2.                                                      | 1                                  |
|                                                                                                    | 🗉 🖷 [1016Acco00] Tutorial 1 🕓 🧱                                                                                                    |                       |            | 2.                                                      | 1                                  |
|                                                                                                    | 🗉 🖷 [1016Acco00] Tutorial 2 🕓 🧰                                                                                                    |                       |            | 2.                                                      | 1                                  |
|                                                                                                    | 🖃 🖷 [1016Acco00] Module Examination 🕓 🥅                                                                                                    |                       | •          |                                                         | 1                                  |
|                                                                                                    | Examination(s) in academic<br>year 2016/17 2 Part (assistant) Place (1st<br>(assistant) session)                                                                                                    | Time (1st<br>session) |            |                                                         |                                    |
|                                                                                                    | MP BM Accounting                                                                                                    |                       |            |                                                         |                                    |
|                                                                                                    | 🗈 📕 [1253BMCD01] Core Module Corporate Development 🕒 🧱                                                                                                    |                       | <u> </u>   | 9                                                       | 1                                  |
|                                                                                                    | 🗈 📑 [1259BMFi01] Core Module Finance 🕓 🏢                                                                                                    |                       | 80         | 9                                                       | 1                                  |
|                                                                                                    | 🗈 릑 [1266BMMa00] Core Module Marketing 🕓 🧰                                                                                                    |                       | <u> </u>   | 9                                                       | 1                                  |
|                                                                                                    | 🖭 🖷 [1271BMSC01] Core Module Supply Chain Management 🕒 🧱                                                                                                    |                       |            | 9                                                       | 1                                  |
|                                                                                                    | 💽 📑 [1253BMUW00] Core Module Corporate and Business Ethics 🕓 🧱                                                                                                    |                       | <u></u>    | 6                                                       | 1                                  |
|                                                                                                    | Image: Image: | G 🖪                   |            | 6                                                       | 1                                  |
| < III •                                                                                                    | 🛨 📕 [1289BMMB00] Core Module Microeconomics (Business Administrati                                                                                                    | ion) 🕓 🛅              | Щ.         | 9                                                       | 1                                  |

7) ... the offered exam dates for the course.

| Universität zu Köln 🚆 K I                                                                                                    | <b>. I P S</b> 2.0                                                    |                  |                       |                                    |                     |                 |                                      |         |   |    |         |
|----------------------------------------------------------------------------------------------------|-----------------------------------------------------------------------|------------------|-----------------------|------------------------------------|---------------------|-----------------|--------------------------------------|---------|---|----|---------|
| et 0                                                                                                    |                                                                       |                  |                       |                                    | Se                  | arch            | 🔹 🔹 🕂 L                              | og-in 🕋 | ? | i, | ♀ de/en |
| <ul> <li>University of Cologne</li> <li>Faculty</li> <li>Faculty of Management, Econ</li> <li>Faculty of Law</li> <li>Faculty of Medicine</li> <li>Faculty of Arts and Humanitie</li> </ul> | 1016A.cco00 16W 0SWS L MP BM Accounting                               |                  |                       |                                    |                     |                 |                                      |         |   |    |         |
|                                                                                                    | Exam dates for this course<br>1016A.cco00 16W 0SWS L MP BM Accounting |                  |                       |                                    |                     |                 |                                      |         |   |    |         |
| <ul> <li>Faculty of Mathematics and N</li> <li>Faculty of Human Sciences</li> </ul>                                                                                                    | current course/subject equivalent course/subject                      |                  |                       |                                    |                     |                 |                                      |         |   |    |         |
| Zentrale Einrichtungen     E     E                                                                                                    | No. S                                                                 | Sem. Type Titl   | e Examiner            | Date                               | Place               | University      | Registration<br>window               |         |   |    |         |
|                                                                                                    |                                                                       | 16W FA           | Overesch M (P)        | <b>23.03.2017</b><br>08:45 - 10:15 | Place not yet known | KLIPS 2.0       | 08.09.2016 00:00<br>02.03.2017 23:59 |         |   |    |         |
|                                                                                                    |                                                                       | 16W FA           | Overesch M (P)        | <b>13.02.2017</b><br>08:45 - 10:15 | Place not yet known | KLIPS 2.0       | 08.09.2016 00:00<br>23.01.2017 23:59 |         |   |    |         |
|                                                                                                    | ©2016 University of 0                                                 | Cologne. All Riç | jhts Reserved.   KLIP | S 2.0 powere                       | ad by CAMPUSonline® | 0   KLIPS 2.0 0 | Dnline-Help   Feedb                  | ack     |   |    |         |

8) You can see the characteristics of the exam dates with a click on the left  $\boxplus$ 

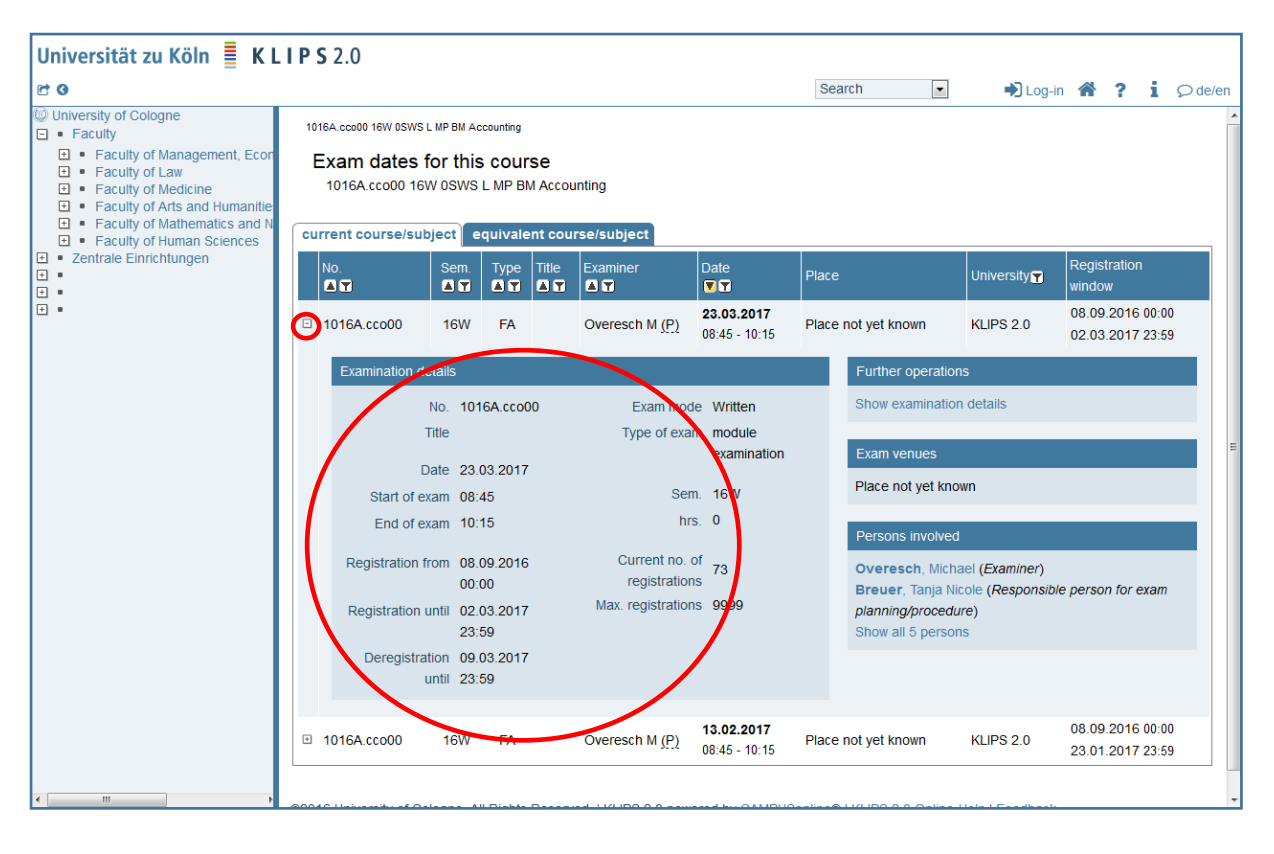